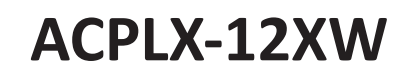

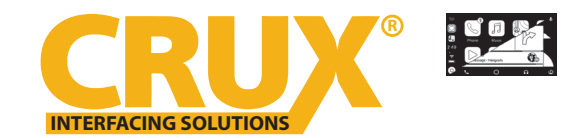

Smart-Play Integration for Select 2014-2019 Lexus GX460s and 2016-2019 Toyota Landcruisers with OEM NAV

### **PRODUCT FEATURES:**

- Smart-Play Integration system allows connection of Apple and Android phones to the Lexus infotainment system.

- Integrates Wired/ Wireless Android Auto and CarPlay.
- Utilizes factory microphone for voice controls.
- Uses the factory touch-screen for Smart-Play controls.
- Works with factory steering-wheel controls.

#### **PARTS INCLUDED:**

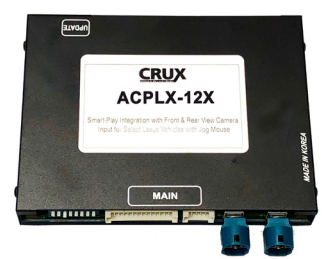

ACPLX-12XW Module

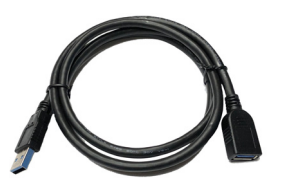

**Optional USB Extension Cable** 

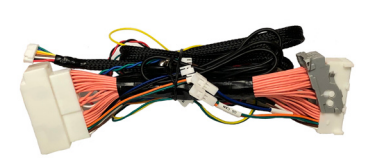

Power Harnesses

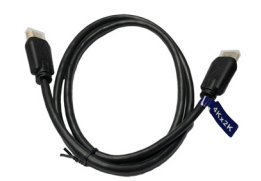

4K HDMI Cable

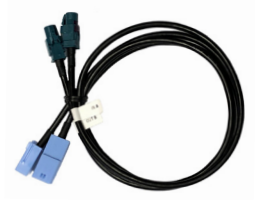

**GVIF Video Cables** 

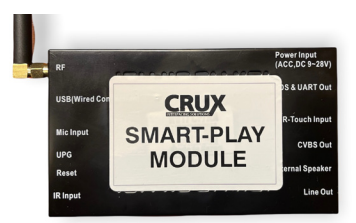

Smart-Play Interface Module

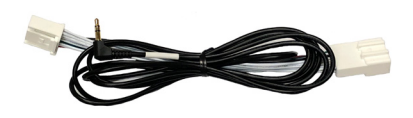

Aux Input Harness

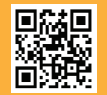

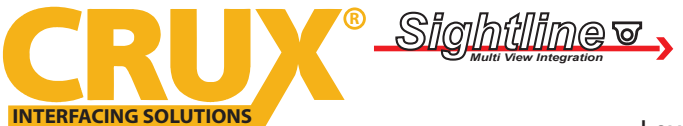

## Smart-Play Integration for Select 2014-2019

Lexus GX460s and 2016-2019 Toyota Landcruisers with OEM NAV

#### WIRING DIAGRAM:

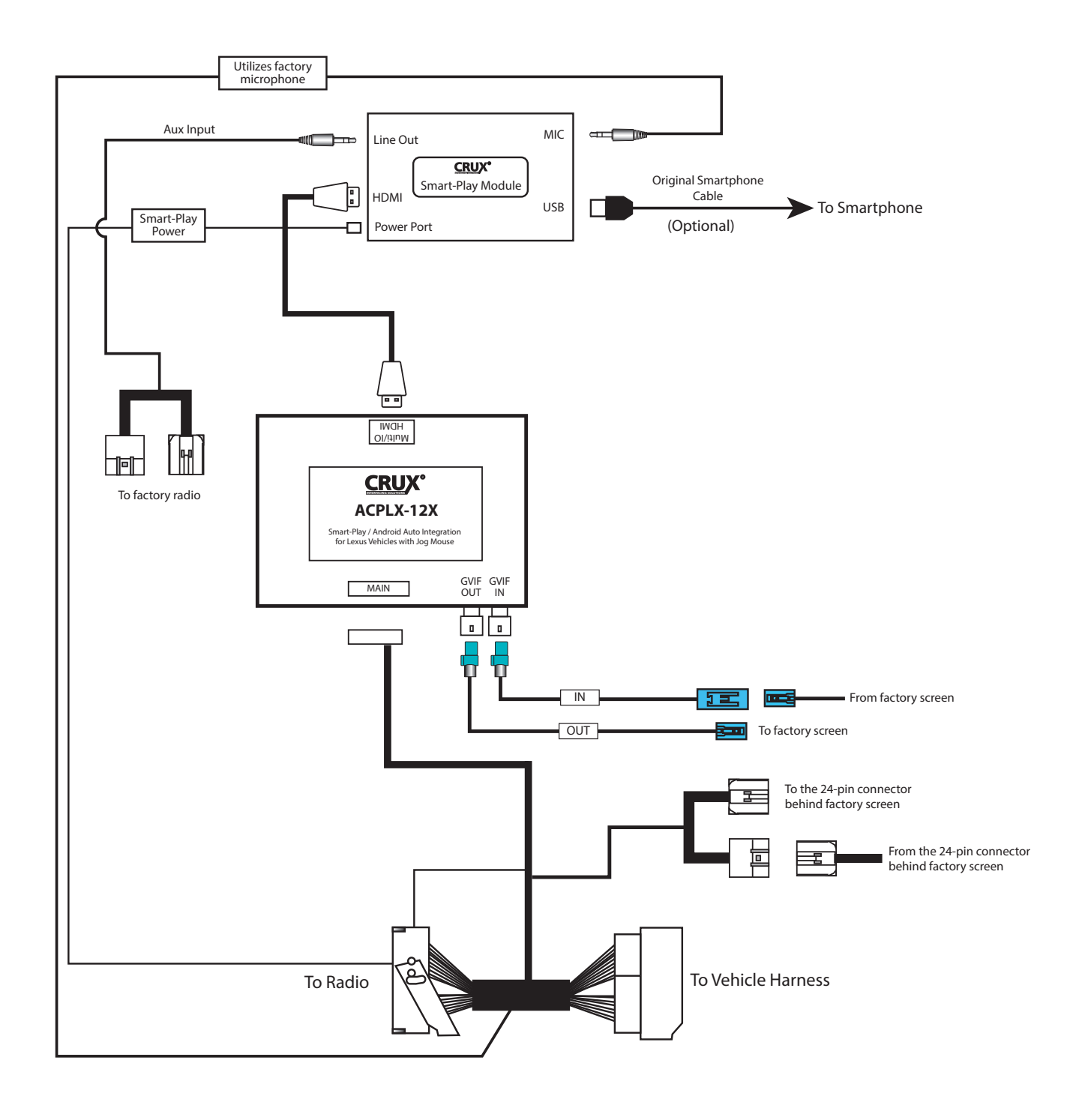

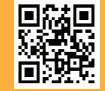

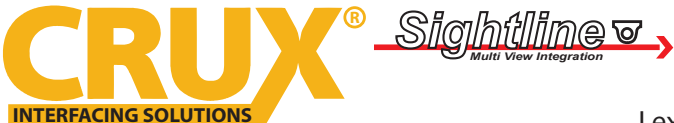

Smart-Play Integration for Select 2014-2019 Lexus GX460s and 2016-2019 Toyota Landcruisers with OEM NAV

### **DIP SWITCH SETTINGS:**

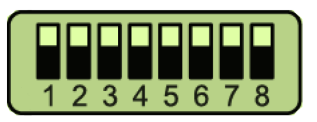

| DIP | <u>SETTING</u> | YEAR      | VEHICLE                                    |
|-----|----------------|-----------|--------------------------------------------|
| 1   | DOWN           | 2014-2020 | Lexus GX with factory Navigation           |
| 1&6 | DOWN           | 2016-2019 | Toyota Landcruiser with Factory Navigation |

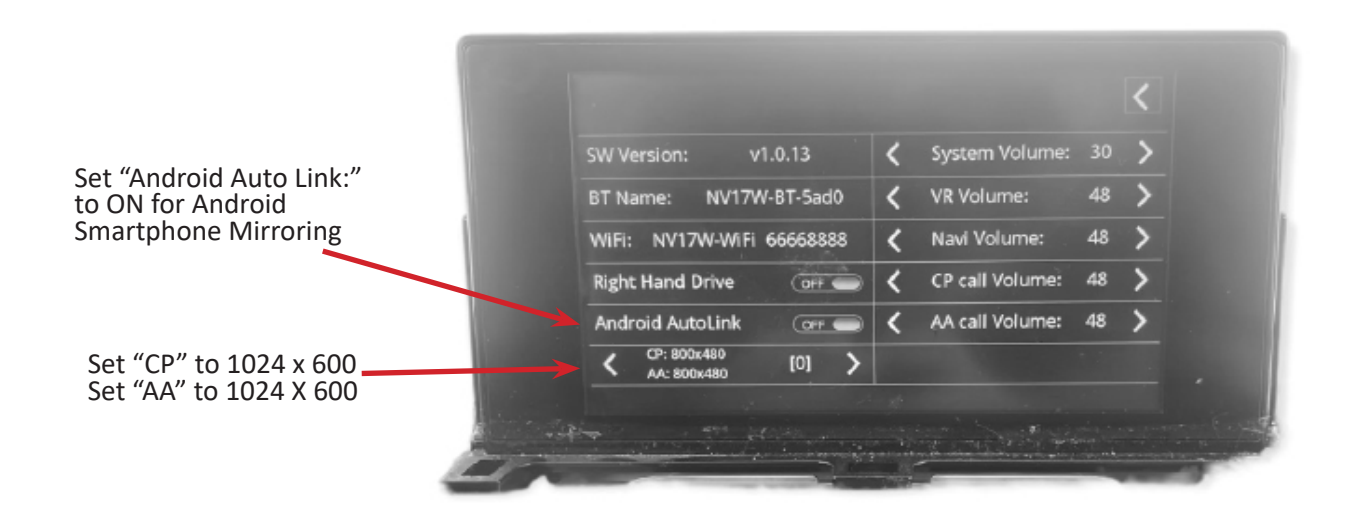

### **INSTALLATION INSTRUCTIONS:**

NOTE: Connections are made behind the radio and behind the screen.

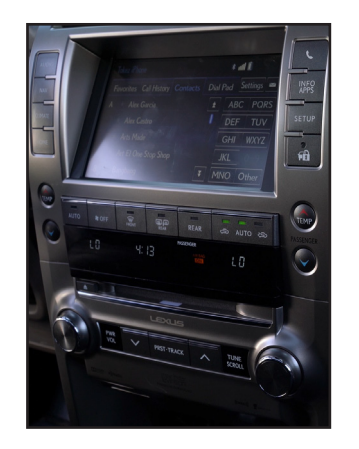

1. For this install, we must get behind the radio and LCD panel.

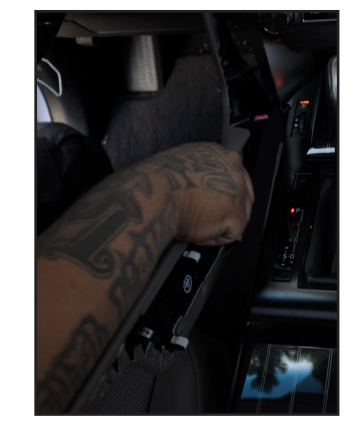

2. Remove the right & left leather side trims along the center console.

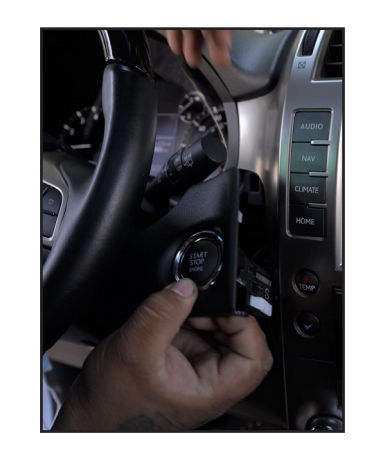

3. Remove and unplug the start button panel.

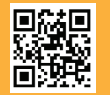

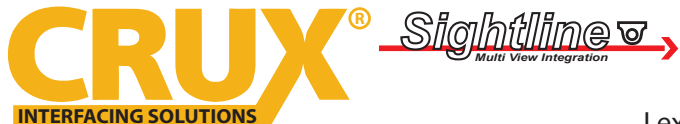

Smart-Play Integration for Select 2014-2019 Lexus GX460s and 2016-2019 Toyota Landcruisers with OEM NAV

## **INSTALLATION INSTRUCTIONS:**

NOTE: Connections are made behind the radio and behind the screen.

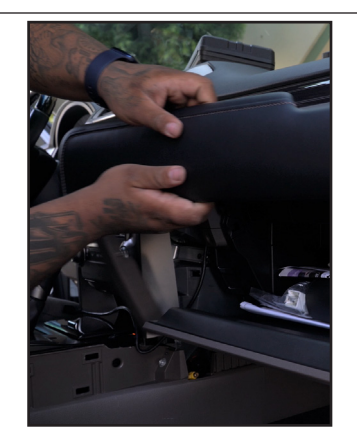

4. Pull out the center console from the back cup holder.

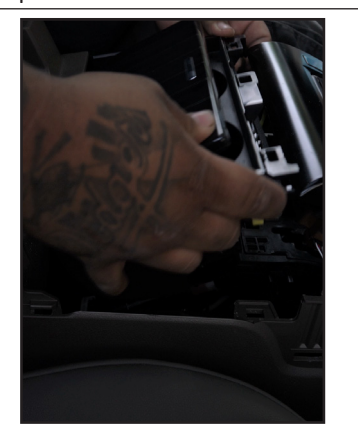

7. Remove the AC vent and the trim around the factory screen.

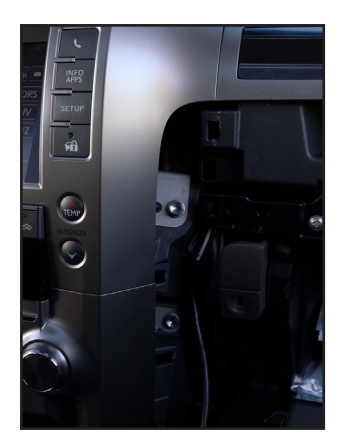

10. Remove the two 10mm bolts on the right.

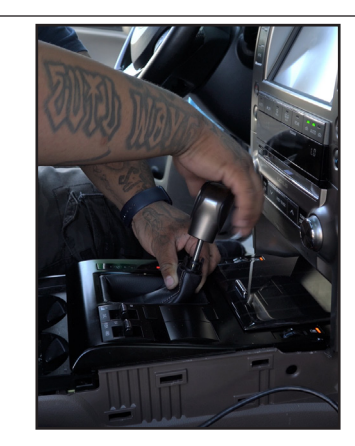

5. The radio is secured by 4 screws.

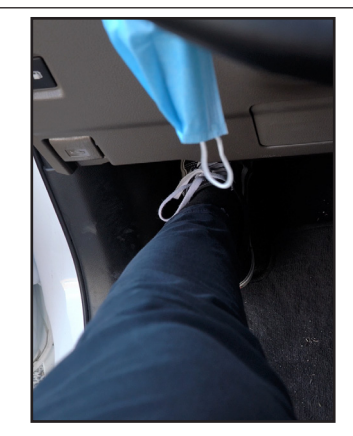

8. Engage the parking brake and place the vehicle in drive. (To make room)

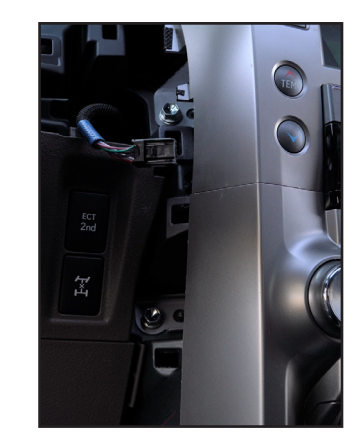

11. Remove the two 10mm bolts on the left.

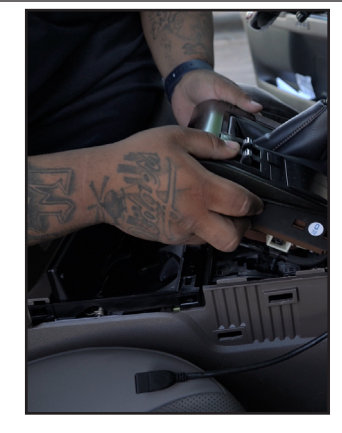

6. Plug the 62 pin t-harness provided to the factory radio.

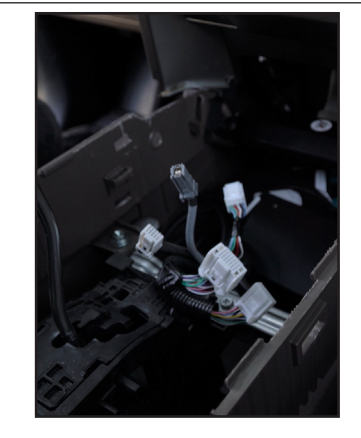

9. Now you can remove the center console by disconnecting its connectors.

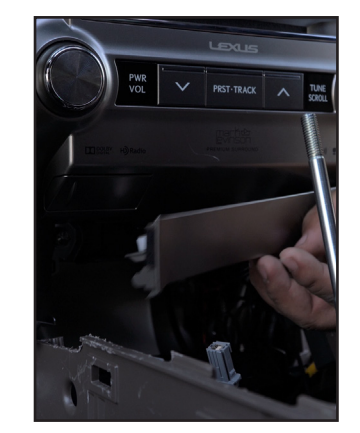

12. Remove the plastic trim hiding the two remaining 10mm bolts.

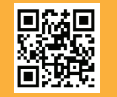

4 of 10 Crux Interfacing Solutions • Chatsworth, CA 91311 phone: (818) 609-9299 • fax: (818) 996-8188 • www.cruxinterfacing.com rev.031622

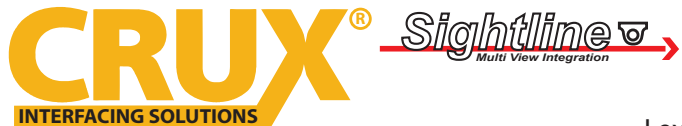

Smart-Play Integration for Select 2014-2019 Lexus GX460s and 2016-2019 Toyota Landcruisers with OEM NAV

### **INSTALLATION INSTRUCTIONS:**

NOTE: Connections are made behind the radio and behind the screen.

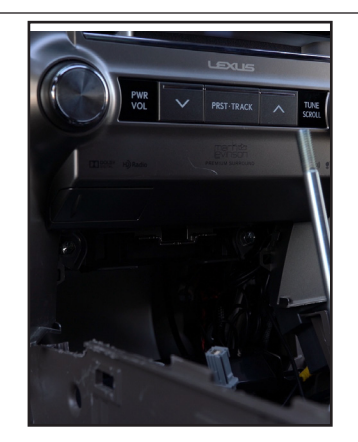

13. Remove the two remaining 10mm bolts.

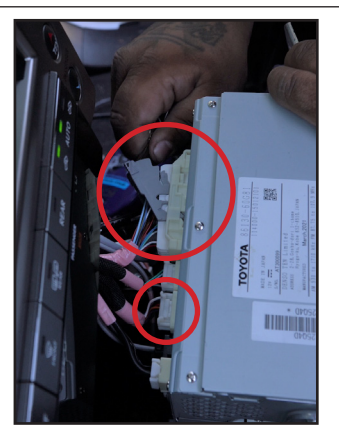

16. Remove the two following connectors.

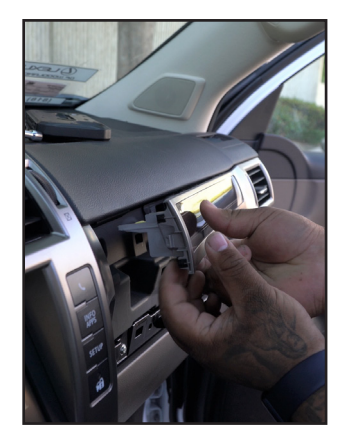

19. Pry open only the left side of the following trim to make room.

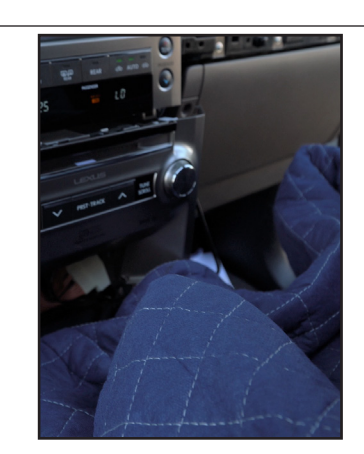

14. Place a protective cloth ontop of the shifter to prevent damage.

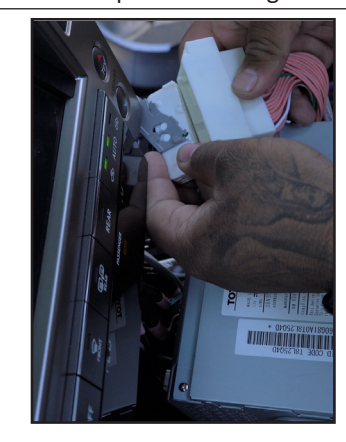

17. Connect these two connectors to the CRUX harness provided in the kit.

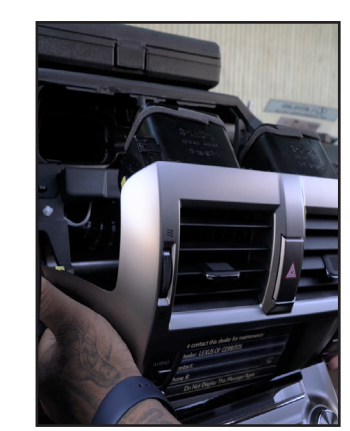

20. Remove the factory display panel.

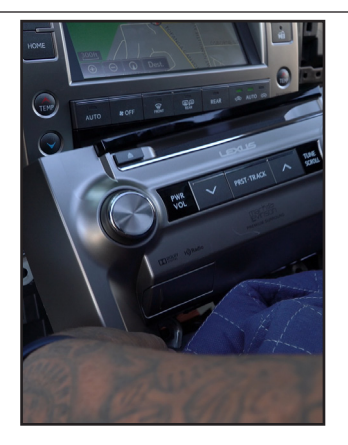

15. Remove and get behind the radio.

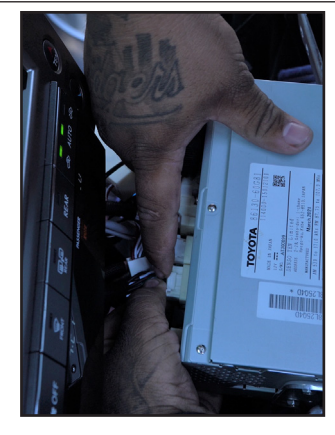

18. Then insert the other ends of the CRUX harness in to the radio.

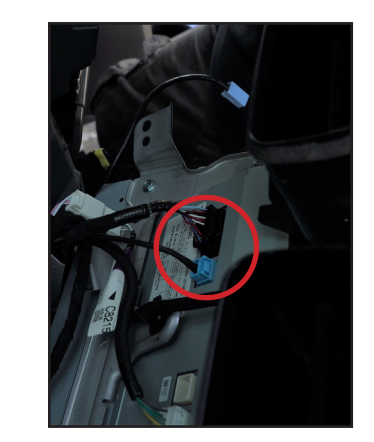

21. Remove the black and blue connectors from behind the panel.

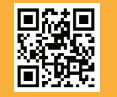

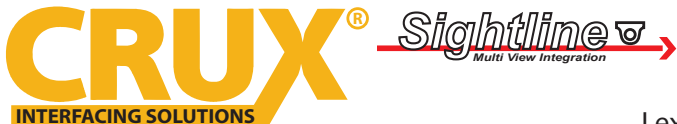

Smart-Play Integration for Select 2014-2019 Lexus GX460s and 2016-2019 Toyota Landcruisers with OEM NAV

## **INSTALLATION INSTRUCTIONS:**

NOTE: Connections are made behind the radio and behind the screen.

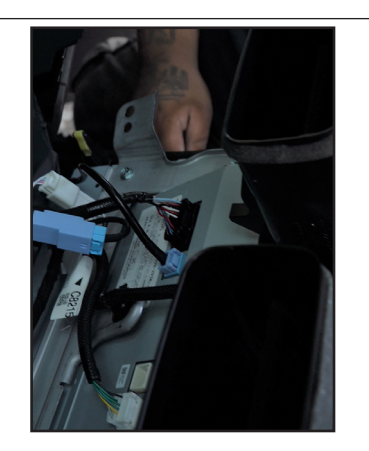

22. Connect the factory GVIF cable to the GVIF IN and GVIF OUT to the screen.

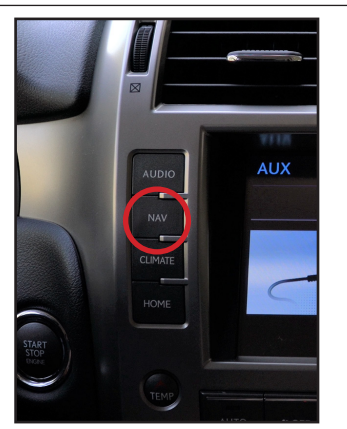

25. Press the NAV button to enter Smart-Play.

### **AUDIO INPUT TO VEHICLE:**

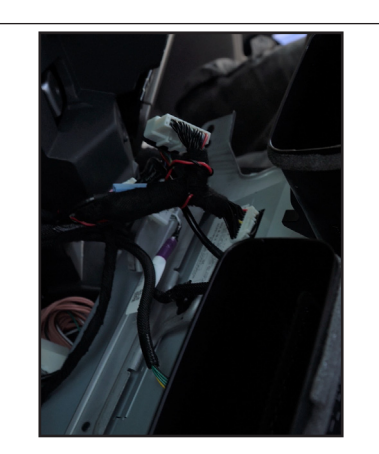

23. Bridge the factory 24pin connector to the one on the CRUX harness.

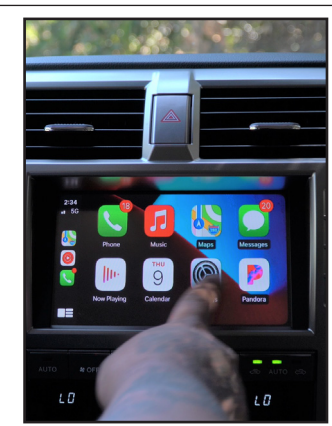

25. Connect your phone via lightning cable and test the features.

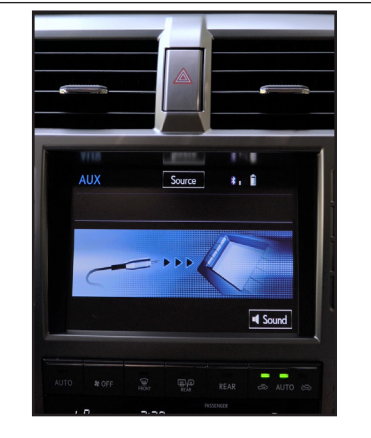

24. Power on the vehicle and set AUX as your audio source.

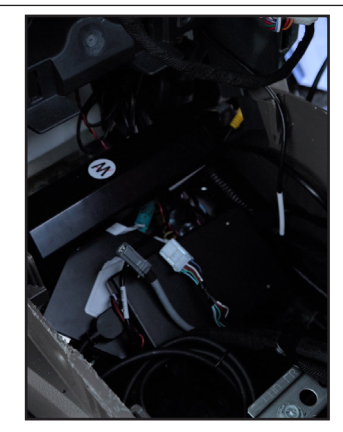

26. Once you have confirmed functionality, store the modules in the center cavity and replace all components for a flush install.

The Smart-Play audio will use the vehicle's auxiliary input via the factory radio connector. Make sure to plug in the 3.5mm audio connector of the ACPLX-12XW Aux-in harness to the Smart-Play module *"Line Out"* port. See diagram on page 2. Change the factory radio *"Audio Source"* to *"AUX"* in order for the Smart-Play audio to be heard on the factory audio system. Note that the factory aux input cannot be used while in Smart-Play mode. You can also connect to the Bluetooth source, but there may be audio latency depending on the quality of your vehicles bluetooth.

The ACPLX-12XW utilizes the factory microphone. Make sure to plug in the 3.5mm Mic OUT of the ACPLZ-12X harness to the Microphone port of the Smart-Play module. See diagram on page 2.

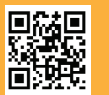

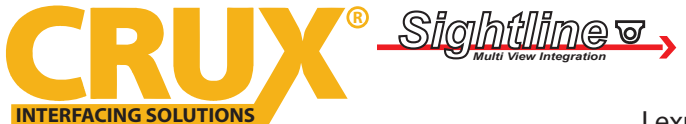

Smart-Play Integration for Select 2014-2019 Lexus GX460s and 2016-2019 Toyota Landcruisers with OEM NAV

## **SMART-PLAY SETTING**

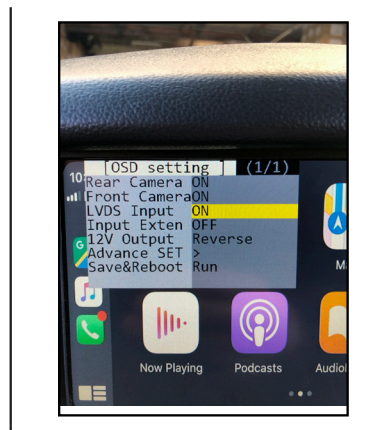

After plugging in the OSD controller, navigate down to *LVDS Input* and set to ON. Push RIGHT button to go to the next menu.

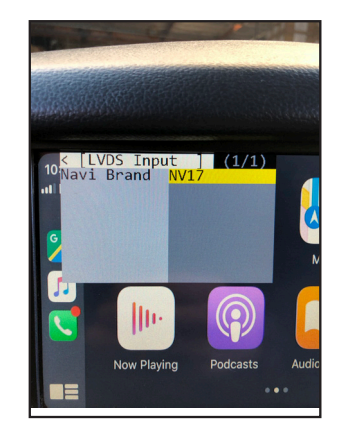

Set Navi Brand to NV17

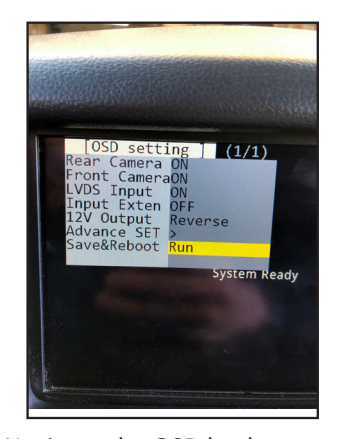

Navigate the OSD back the main menu and go to *Save&Reboot* then *Run*.

### WIRELESS CARPLAY/ WIRELESS ANDRIOD AUTO CONNECTION SETTINGS

#### Android Auto Wireless connection

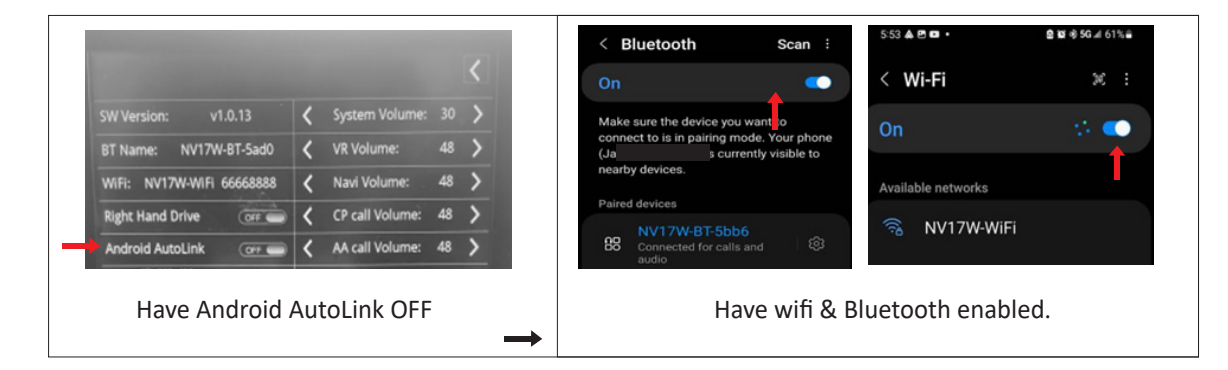

### **Apple Carplay Wireless Connection**

| Settings Blu                   | etooth            | Scos                                                                                                    | Use Ca<br>"NV17 | rPlay with<br>W-WiFi"? |  |
|--------------------------------|-------------------|----------------------------------------------------------------------------------------------------|-----------------|------------------------|--|
| Bluetooth                      |                   | CarPlay automatically connects your<br>OTHEI iPhone to your car's built-in display,<br>and can access your phone while it is |                 |                        |  |
| MY DEVICES                     |                   | To pair<br>Watch                                                                                                    | locked.         |                        |  |
| GMC IntelliLink                | Not Connected (1) | THECOT                                                                                                    |                 |                        |  |
| HandsFreeLink                  | Not Connected (1) |                                                                                                    | Not Now         | Use CarPlay            |  |
| NV17W-BT-5bb6                  | Connected (1)     | Math for some on the start literate                                                                                          |                 |                        |  |
| ave wifi & Bluetooth Connected |                   | Wait for screen that will state<br>Use Carplay with " <b>NVF17W-WIFI</b> "                                                   |                 | FI″                    |  |

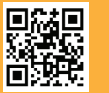

7 of 10 Crux Interfacing Solutions • Chatsworth, CA 91311 phone: (818) 609-9299 • fax: (818) 996-8188 • www.cruxinterfacing.com rev.031622

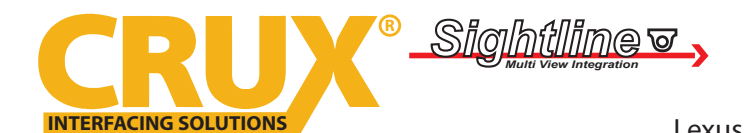

Smart-Play Integration for Select 2014-2019 Lexus GX460s and 2016-2019 Toyota Landcruisers with OEM NAV

### **SMARTPHONE MIRRIORING CONNECTION**

### **Smartphone Mirroring Connection for Iphones**

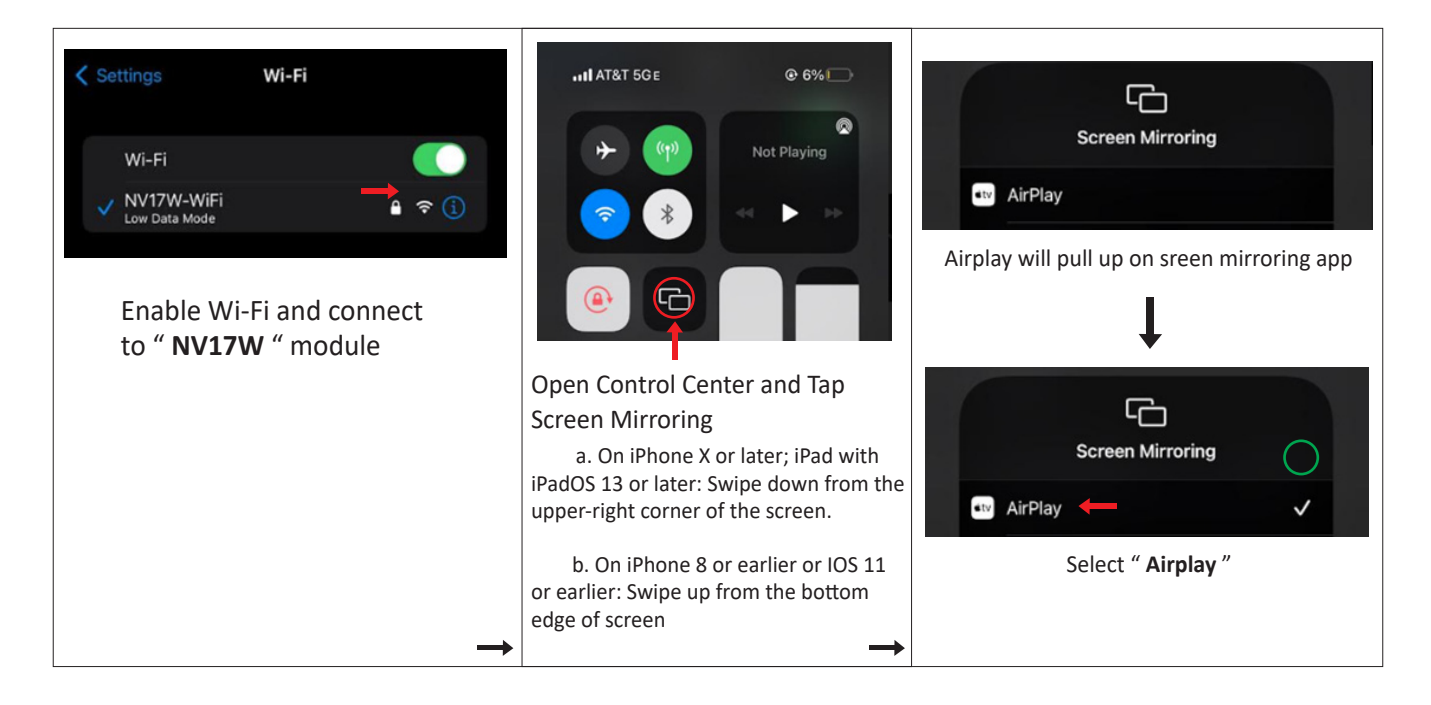

### **Smartphone Mirroring Connection for Androids**

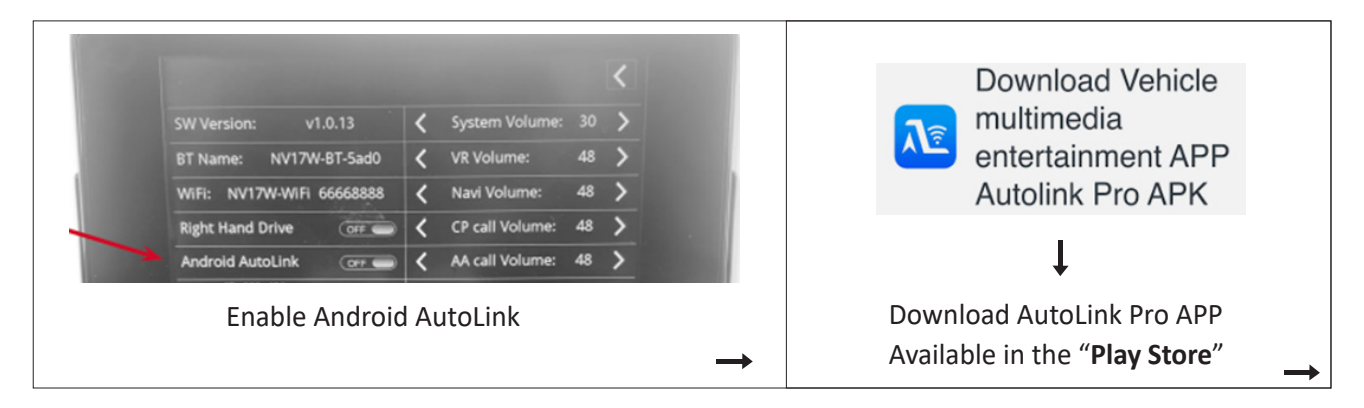

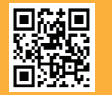

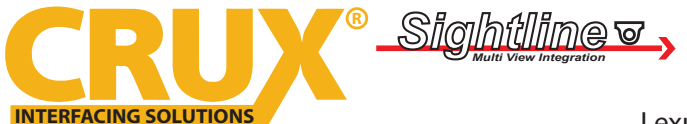

Smart-Play Integration for Select 2014-2019 Lexus GX460s and 2016-2019 Toyota Landcruisers with OEM NAV

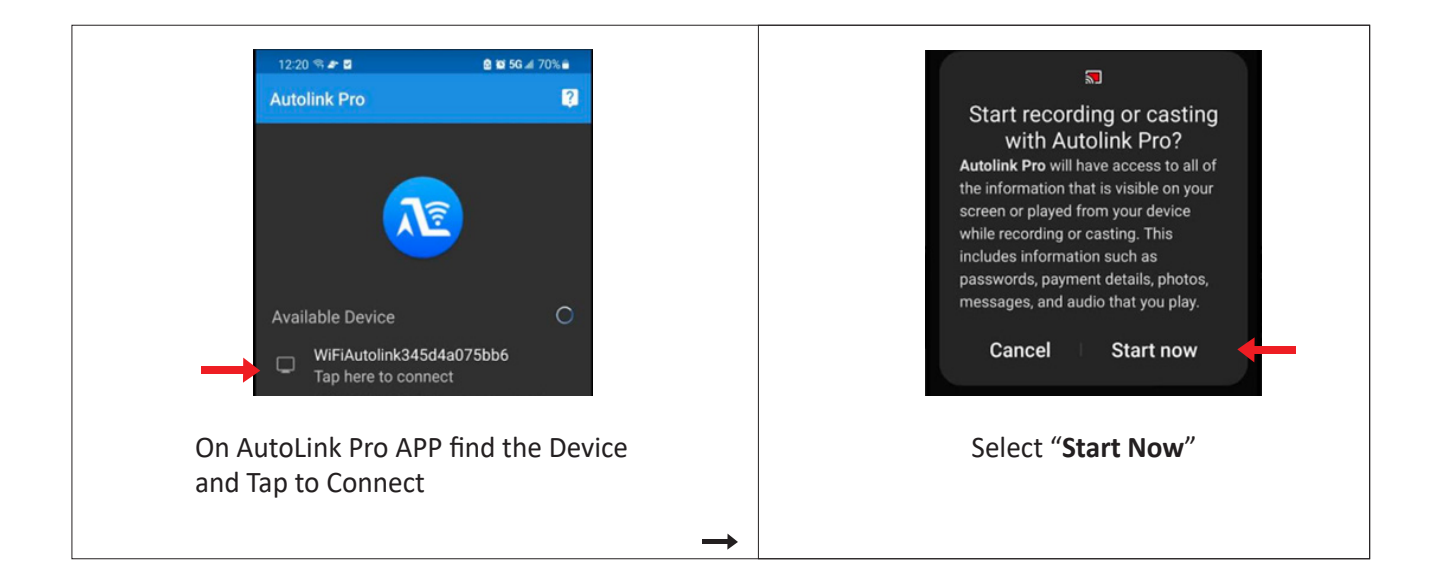

## **REAR AND FRONT CAMERA SETTING**

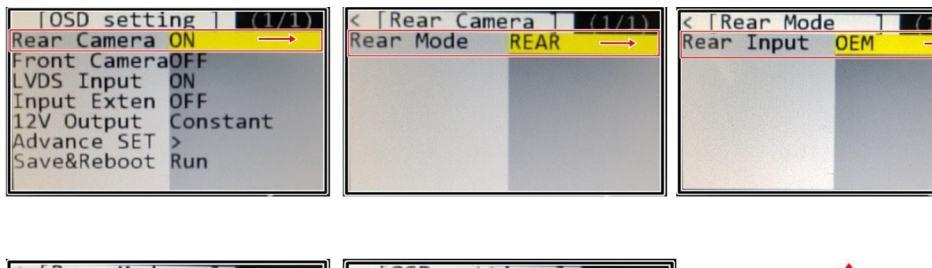

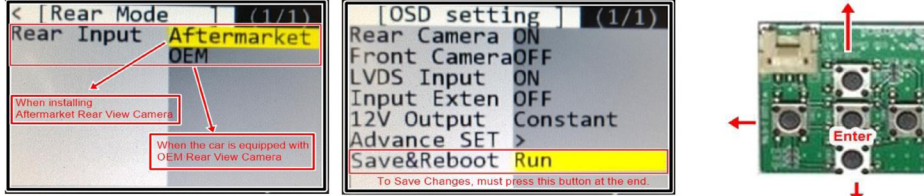

## **Dynamic Parking Guide Lines**

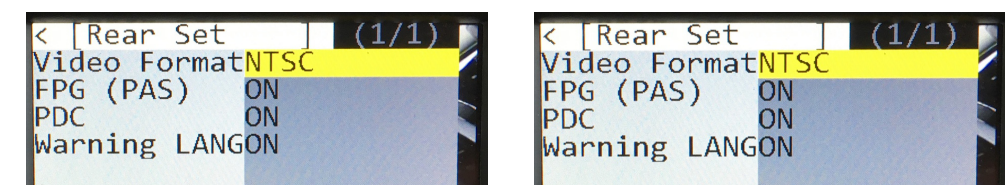

To turn ON the Dynamic Parking Guide Lines, go the Rear Input > Rear Set and turn ON Warning LANG. Go back to the root menu and Run Save&Reboot. Remember to unplug the OSD Control Pad otherwise the unit will not function properly. Set the parking brake on, start the car, put the gear in reverse, turn the steering wheel all the way to the left and all the way to right then put it in the center. The ACPLX-12Z will calibrate automatically.

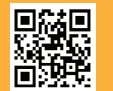

9 of 10

Crux Interfacing Solutions • Chatsworth, CA 91311 phone: (818) 609-9299 • fax: (818) 996-8188 • www.cruxinterfacing.com rev.031622

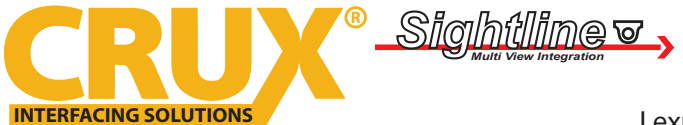

Smart-Play Integration for Select 2014-2019 Lexus GX460s and 2016-2019 Toyota Landcruisers with OEM NAV

### **OPERATION:**

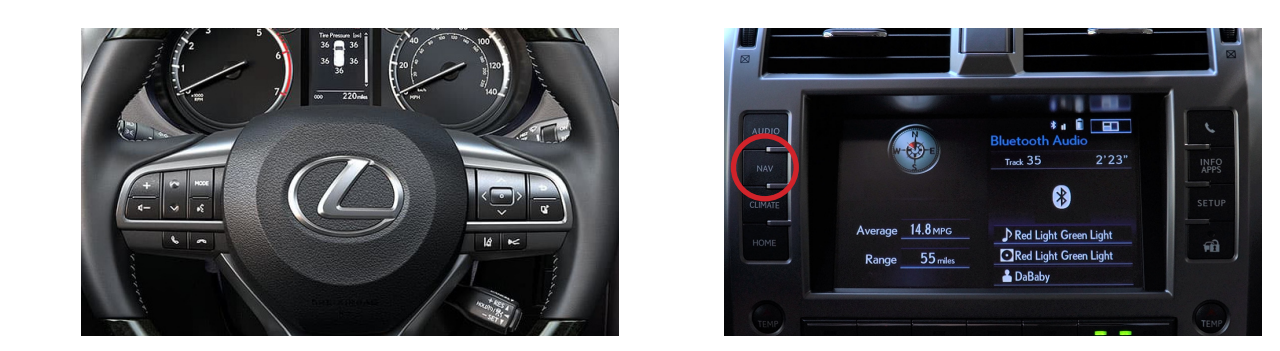

| PICK UP CALL | Activate Siri or Google voice command        |                                  |  |  |
|--------------|----------------------------------------------|----------------------------------|--|--|
| NAV          | Long press = Activate CarPlay / Android Auto | Short press = back to OEM screen |  |  |
| VOL UP/DOWN  | Volume Up                                    | Volume Down                      |  |  |
| UP           | Track Up                                     |                                  |  |  |
| DOWN         | Track Down                                   |                                  |  |  |

### **VEHICLE APPLICATIONS:**

| 2014-2020 | Lexus GX 460 (with OEM NAV)       |
|-----------|-----------------------------------|
| 2016-2019 | Toyota Landcruiser (with OEM NAV) |

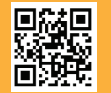